## How to Explore the PSAT/NMSQT in the Virtual CSHS Testing Classroom

1) Find the Testing Classroom on your Canvas Dashboard.

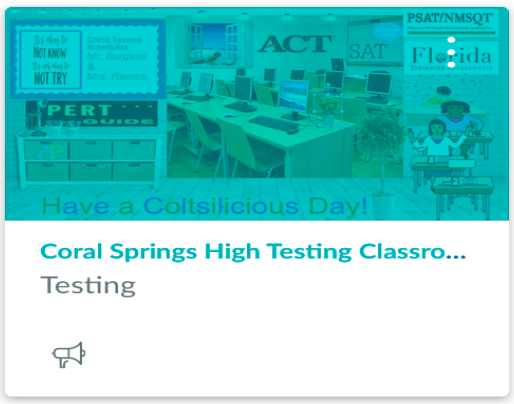

## 2) Enter the class and click the poster for PSAT.

**Testing Classroom** 

Jump to Tod

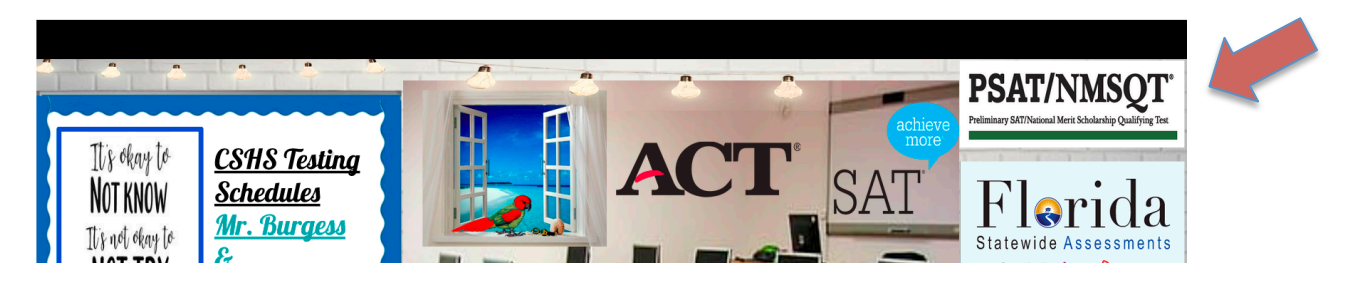

## 3) Click the link that you are interested in:

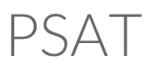

JUNIORS Only--Click here to Regiser for PSA1

Click here for 10th Graders SURVEY for PSAT/

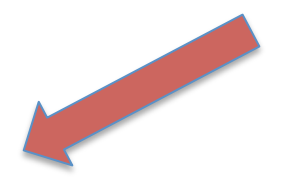

Click here for <u>PSAT/NMSQT Student Guide</u> ₽

Click here for PSAT/NMSQT Video on Youtube &

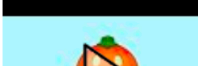